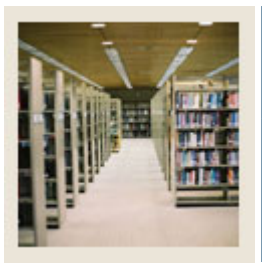

**Registration Fee Assessment Using Banner 7** 

Job Aid: Create Term-Based Detail Codes

### Term-Based Designator Rules Form (TSATBDS)

The Term-Based Designator Rules Form (TSATBDS)

- is used to establish the relationship between term codes and term-based designators
- can be updated at year-end to re-establish term relationships
- is used to establish designator code rules (must be established here first).

#### **Banner form**

| Perm-Based Designator Rules TSATBDS 7.0 20000000000000000000000000000000000 |                                          |                     |                                                                                                    |                       |  |                                                   |     |
|-----------------------------------------------------------------------------|------------------------------------------|---------------------|----------------------------------------------------------------------------------------------------|-----------------------|--|---------------------------------------------------|-----|
| Code<br>FY Future V<br>CF Current<br>PY Prior Ye                            | <b>Description</b><br>/ear<br>Fall<br>ar | Primary<br>Operator | Term<br>200610<br>200610 | Secondary<br>Operator |  | Activity Date 27-JUN-2006 27-JUN-2006 27-JUN-2006 |     |
| Enter effective date.                                                       |                                          |                     |                                                                                                    |                       |  |                                                   | 900 |

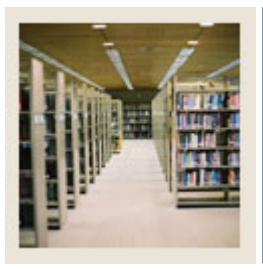

## **Registration Fee Assessment Using Banner 7**

# Job Aid: Create Term-Based Detail Codes (Continued)

## Procedure

Follow these steps to create Term-Based Detail codes.

| Step | Action                                                                                    |  |  |  |
|------|-------------------------------------------------------------------------------------------|--|--|--|
| 1    | Access the Term-Based Designator Rules Form (TSATBDS).                                    |  |  |  |
|      |                                                                                           |  |  |  |
|      | Note: To change the effective date to today's date, click in the Effective Date field and |  |  |  |
|      | click the Next Record icon.                                                               |  |  |  |
| 2    | Enter the <i>CF</i> in the <b>Code</b> field.                                             |  |  |  |
| 3    | Select $\equiv$ from the <b>Primary Operator</b> pull-down menu.                          |  |  |  |
| 4    | Enter 200610 in the <b>Term</b> field.                                                    |  |  |  |
| 5    | Enter <i>PY</i> in the <b>Code</b> field.                                                 |  |  |  |
| 6    | Select $\leq$ from the <b>Primary Operator</b> pull-down menu.                            |  |  |  |
| 7    | Enter 200610 in the <b>Term</b> field.                                                    |  |  |  |
| 8    | Enter <i>FY</i> in the <b>Code</b> field.                                                 |  |  |  |
| 9    | Select $\geq$ from the <b>Primary Operator</b> pull-down menu.                            |  |  |  |
| 10   | Enter 200610 in the <b>Term</b> field.                                                    |  |  |  |
| 11   | Click the Save icon.                                                                      |  |  |  |
| 12   | Click the <b>Exit</b> icon.                                                               |  |  |  |
| 13   | Access the Detail Code Control Form – Student (TSADETC).                                  |  |  |  |
| 14   | Click the Enter Query icon.                                                               |  |  |  |
| 15   | Enter <i>T</i> - <i>GR</i> in the <b>Detail Code</b> field.                               |  |  |  |
| 16   | Click the <b>Execute Query</b> icon.                                                      |  |  |  |
| 17   | Select Create GL Interface from the <b>Options</b> pull-down menu.                        |  |  |  |
| 18   | Select the <b>Term-based</b> checkbox.                                                    |  |  |  |
| 19   | Perform a <b>Next Block</b> function.                                                     |  |  |  |
| 20   | Enter CF in the <b>Designator</b> field.                                                  |  |  |  |
| 21   | Enter 100 in the <b>Percent</b> field.                                                    |  |  |  |
| 22   | Enter <i>B</i> in the Account A: COA field.                                               |  |  |  |
| 23   | Enter 1110 in the <b>Fund</b> field.                                                      |  |  |  |
| 24   | Enter 1310 in the Account field.                                                          |  |  |  |
| 25   | Enter CHS1 in the Rule Class 1 field.                                                     |  |  |  |
| 26   | Enter APS2 in the Rule Class 2 field.                                                     |  |  |  |
| 27   | Enter APS1 in the Rule Class 3 field.                                                     |  |  |  |

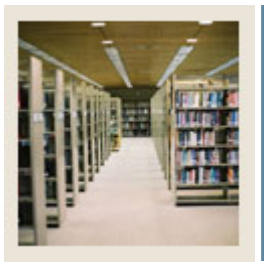

# **Registration Fee Assessment Using Banner 7**

Job Aid: Create Term-Based Detail Codes (Continued)

### **Procedure, continued**

| Step | Action                                            |  |  |  |  |
|------|---------------------------------------------------|--|--|--|--|
| 28   | Enter <i>B</i> in the Account B: COA field.       |  |  |  |  |
| 29   | Enter 1110 in the <b>Fund</b> field.              |  |  |  |  |
| 30   | Enter 09 in the <b>Orgn</b> field.                |  |  |  |  |
| 31   | Enter 5105 in the Account field.                  |  |  |  |  |
| 32   | Enter 50 in the <b>Program</b> field.             |  |  |  |  |
| 33   | Enter CHS1 in the Rule Class 1 field.             |  |  |  |  |
| 34   | Enter APS2 in the Rule Class 2 field.             |  |  |  |  |
| 35   | Enter APS1 in the Rule Class 3 field.             |  |  |  |  |
| 36   | Click the Next Record icon.                       |  |  |  |  |
| 37   | Enter <i>PY</i> in the <b>Designator</b> field.   |  |  |  |  |
| 38   | Enter 100 in the <b>Percent</b> field.            |  |  |  |  |
| 39   | Enter <i>B</i> in the Account A: COA field.       |  |  |  |  |
| 40   | Enter 1110 in the <b>Fund</b> field.              |  |  |  |  |
| 41   | Enter 1310 in the Account field.                  |  |  |  |  |
| 42   | Enter CHS1 in the Rule Class 1 field.             |  |  |  |  |
| 43   | Enter APS2 in the Rule Class 2 field.             |  |  |  |  |
| 44   | Enter APS1 in the Rule Class 3 field.             |  |  |  |  |
| 45   | Enter <i>B</i> in the Account B: COA field.       |  |  |  |  |
| 46   | Enter 1110 in the <b>Fund</b> field.              |  |  |  |  |
| 47   | Enter 09 in the <b>Orgn</b> field.                |  |  |  |  |
| 48   | Enter 5110 in the Account field.                  |  |  |  |  |
| 49   | Enter 50 in the <b>Program</b> field.             |  |  |  |  |
| 50   | Enter CHS1 in the Rule Class 1 field.             |  |  |  |  |
| 51   | Enter APS2 in the Rule Class 2 field.             |  |  |  |  |
| 52   | Enter APS1 in the Rule Class 3 field.             |  |  |  |  |
| 53   | Click the Save icon.                              |  |  |  |  |
| 54   | Click the main form to access.                    |  |  |  |  |
|      | Note: The <b>Term Based</b> field is now checked. |  |  |  |  |